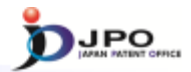

# Patent Classification and Search key

# Japan Patent Office

 $\cdots$  (Slide 0)  $\cdots$ 

We will now begin the patent classification and search key lecture.

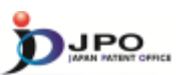

- I. IPC
- II. FI
- III. F-term
- IV. Reference tool

---(Slide 1)---

Here is the outline of this lecture.

1. IPC

- 2. FI
- 3. F term
- 4. Reference tool

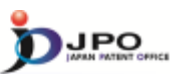

<u>I. IPC</u>

II. FI

III. F-term

IV. Reference tool

---(Slide 2)---

First, let me explain IPC, or International Patent Classification.

# I. IPC

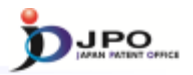

з

#### A. History - 1/4

- In the past, patent documents were classified according to different classification systems originally developed in each <u>individual country</u>.
- In 1971, the <u>Strasbourg Agreement</u> Concerning the International Patent Classification was sealed, and it came into effect in 1975.
- The IPC had been <u>revised almost every five years</u>, up to the <u>seventh</u> <u>version</u>, to address technological innovations and increased documents.

#### $\cdots$ (Slide 3) $\cdots$

This slide shows a brief history of patent classifications.

In the past, patent documents were classified according to the different classification systems in the individual countries where they originated.

These classification systems were not compatible with each other, however.

As patent documents are increasingly used globally, the problem of incompatibility has become a big issue.

The Strasbourg Agreement Concerning the International Patent Classification was signed in 1971, and came into effect in 1975.

All member countries of the Paris Convention took part in the IPC system.

The IPC was revised almost every five years, up to the seventh version, in order to address technological innovations and an increasing number of documents.

# I. IPC

# A. History - 2/4

The first edition of the Classification was in force from September 1, 1968 to June 30, 1974.

| IPC ver. 2       July 1, 1974 to Dec. 31, 1979         IPC ver. 3       Jan. 1, 1980 to Dec. 31, 1984         IPC ver. 4       Jan. 1, 1985 to Dec. 31, 1989         IPC ver. 5       Jan. 1, 1990 to Dec. 31, 1994         IPC ver. 6       Jan. 1, 1995 to Dec. 31, 1999         IPC ver. 7       Jan, 1, 2000 to Dec. 31, 2005         IPC ver. 8       Jan. 1, 2006 to the present |                               |                               |
|----------------------------------------------------------------------------------------------------|-------------------------------|-------------------------------|
| IPC ver. 3       Jan. 1, 1980 to Dec. 31, 1984         IPC ver. 4       Jan. 1, 1985 to Dec. 31, 1989         IPC ver. 5       Jan. 1, 1990 to Dec. 31, 1994         IPC ver. 6       Jan. 1, 1995 to Dec. 31, 1999         IPC ver. 7       Jan, 1, 2000 to Dec. 31, 2005         IPC ver. 8       Jan. 1, 2006 to the present                                                        | IPC ver. 2                    | July 1, 1974 to Dec. 31, 1979 |
| IPC ver. 4       Jan. 1, 1985 to Dec. 31, 1989         IPC ver. 5       Jan. 1, 1990 to Dec. 31, 1994         IPC ver. 6       Jan. 1, 1995 to Dec. 31, 1999         IPC ver. 7       Jan, 1, 2000 to Dec. 31, 2005         IPC ver. 8       Jan. 1, 2006 to the present                                                                                                    | IPC ver. 3                    | Jan. 1, 1980 to Dec. 31, 1984 |
| IPC ver. 5         Jan. 1, 1990 to Dec. 31, 1994           IPC ver. 6         Jan. 1, 1995 to Dec. 31, 1999           IPC ver. 7         Jan, 1, 2000 to Dec. 31, 2005           IPC ver. 8         Jan. 1, 2006 to the present                                                                                                    | IPC ver. 4                    | Jan. 1, 1985 to Dec. 31, 1989 |
| IPC ver. 6         Jan. 1, 1995 to Dec. 31, 1999           IPC ver. 7         Jan, 1, 2000 to Dec. 31, 2005           IPC ver. 8         Jan. 1, 2006 to the present                                                                                                    | IPC ver. 5                    | Jan. 1, 1990 to Dec. 31, 1994 |
| IPC ver. 7         Jan, 1, 2000 to Dec. 31, 2005           IPC ver. 8         Jan. 1, 2006 to the present           (IPC 2006.01 -)         Jan. 1, 2006 to the present                                                                                                    | IPC ver. 6                    | Jan. 1, 1995 to Dec. 31, 1999 |
| IPC ver. 8 Jan. 1, 2006 to the present                                                                                                    | IPC ver. 7                    | Jan, 1, 2000 to Dec. 31, 2005 |
|                                                                                                    | IPC ver. 8<br>(IPC 2006.01 -) | Jan. 1, 2006 to the present   |

----(Slide 4)----

The first edition of the Classification was in force from September 1, 1968 to June 30, 1974.

The IPC is reviewed and revised regularly in order to make improvements in line with ever-evolving technology.

For now, IPC version 8 is the latest.

4

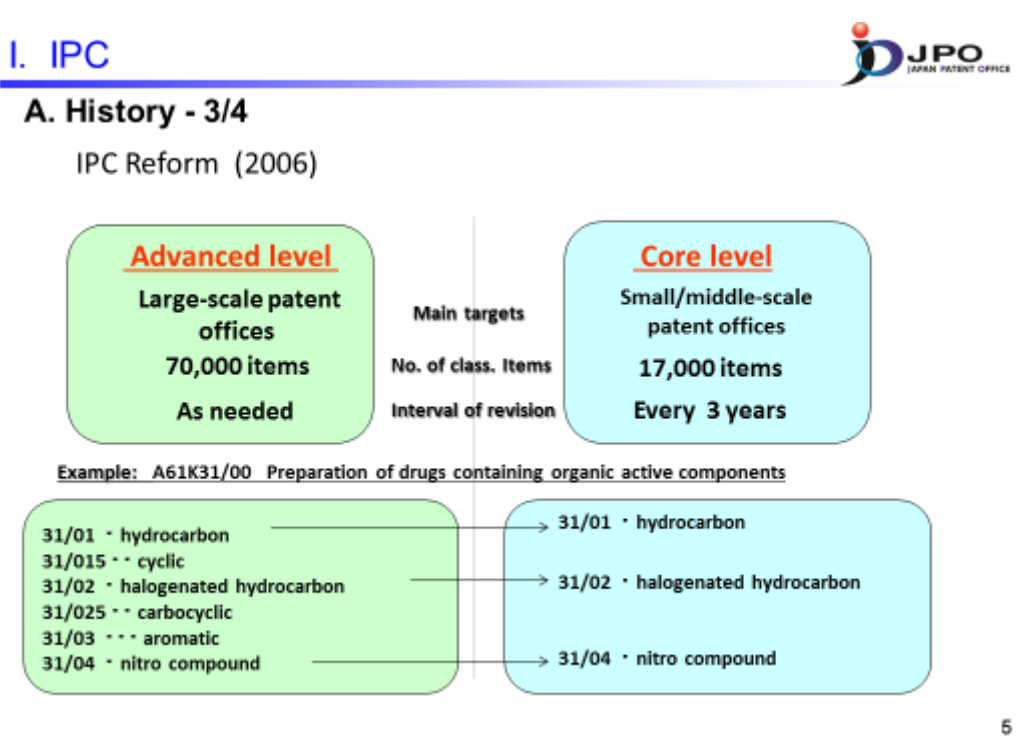

```
---(Slide 5)---
```

The IPC reform of 2006 divided IPC into two separate categories: the Core Level, or CL, and Advanced Level, or AL.

The revision cycle of the advanced level was three months in order to address flexible advanced techniques. Large-scale patent offices had introduced this level.

The revision cycle of the core level was three years. The number of its classification entries had been narrowed down to around 30% of the advanced level. Small- and mid-size patent offices had introduced this level.

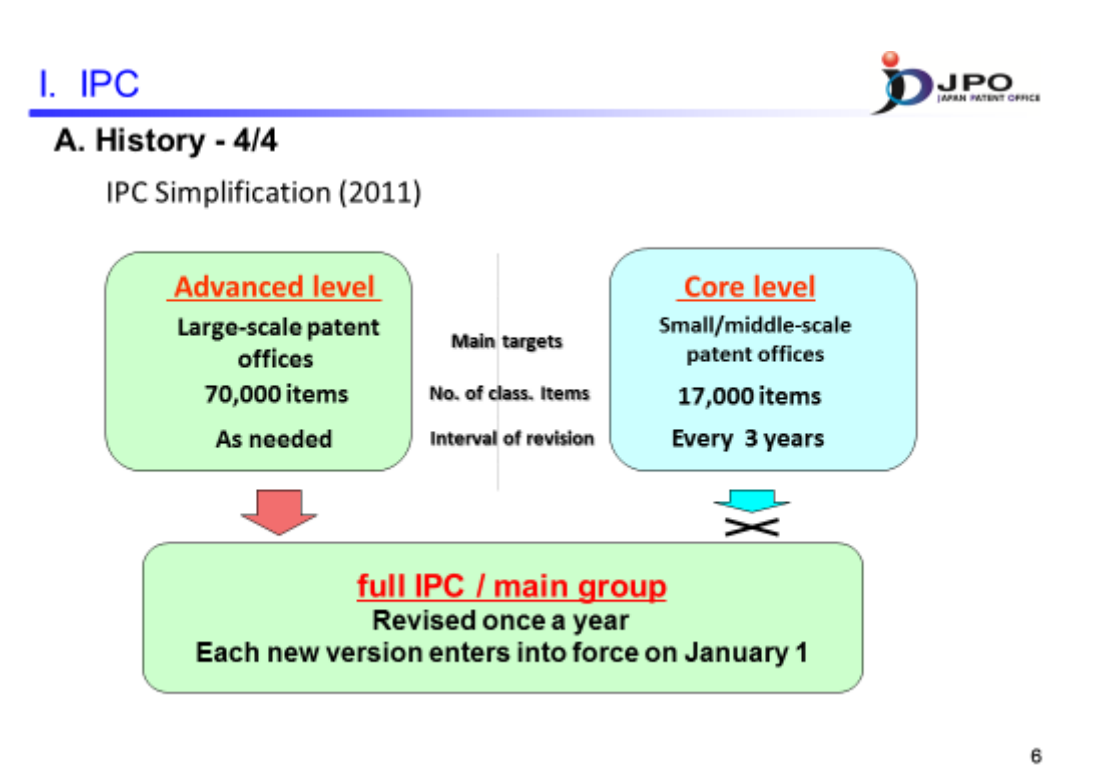

---(Slide 6)---

Division of classifications into core and advanced levels was discontinued on January 1, 2011 in order to resolve conflicts and complications regarding the different revision procedures and publication cycles.

Core level users may now classify the patent documents that they publish using the main groups, which are subsets of the full IPC.

The IPC is revised once a year. Each new version enters into force on January 1.

#### I. IPC

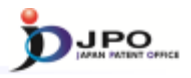

7

B. Layout of classification symbols - 1/2

# A01G 3/02

complete classification symbol; consists of different components

| Α             | Section (A, B, H)     |
|---------------|-----------------------|
| A01           | Class (any 2 digits)  |
| A01G          | Subclass (any letter) |
| A01G 3        | /02 Group             |
| Main group pa | rt Subgroup part      |

---(Slide 7)---

Now, I will explain the layout of IPC symbols.

A01G 3/02 is a symbol representing an IPC group. Any group symbol consists of different components.

The first letter indicates the section of the IPC to which it belongs. There are 8 sections, represented by the letters A through H.

The section letter and the following two digits represent a class symbol. Adding another letter to the class symbol generates the symbol of a subclass being part of the class.

The subclass part of the symbol is followed by the group part, which consists of two different elements separated by a slash: the main group part and the subgroup part.

I. IPC

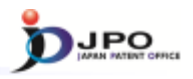

8

B. Layout of classification symbols - 2/2

| Two types of gr | oups: | Main groups<br>Subgroups of | main gro          | oups              |
|-----------------|-------|-----------------------------|-------------------|-------------------|
| A01G 3/00       |       | Main group                  | xxx/00            |                   |
| A01G 3/02       |       | Subgroup                    | xxx/yy<br>xxx/yyy | (уу ≠ 00)<br>′ууу |

 $\cdots$  (Slide 8)  $\cdots$ 

Accordingly, there are two different types of groups: main groups and subgroups.

Main groups always have "00" after the slash, while subgroups have any other combination of digits.

Currently, the main group symbols have between 1 and 3 digits on the left side, although WIPO Standard ST.8 allows up to 4 digits.

The subgroup part uses between two and six digits.

It should be noted that patent documents are usually classified either by using the main group or subgroup symbols.

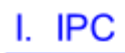

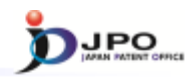

#### C. Hierarchical structure - 1/3

| section                                                                  | subsections                                                                                           |
|--------------------------------------------------------------------------|----------------------------------------------------------------------------------------------------|
| A: HUMAN NECESSITIES                                                     | AGRICULTURE; FOODSTUFFS/TOBACCO; PERSONAL OR<br>DOMESTIC ARTICLES; HEALTH/LIFE-SAVING/AMUSEMENT       |
| B: PERFORMING OPERATIONS;<br>TRANSPORTING                                | SEPARATING/MIXING; SHAPING; PRINTING;<br>TRANSPORTING; MICRO-STRUCTURAL<br>TECHNOLOGY/NANO-TECHNOLOGY |
| C: CHEMISTRY; METALLURGY                                                 | CHEMISTRY; METALLURGY; COMBINATORIAL<br>TECHNOLOGY                                                    |
| D: TEXTILES; PAPER                                                       | TEXTILES OR FLEXIBLE MATERIALS NOT OTHERWISE<br>PROVIDED FOR; PAPER                                   |
| E: FIXED CONSTRUCTIONS                                                   | BUILDING; EARTH OR ROCK DRILLING/MINING                                                               |
| F: MECHANICAL<br>ENGINEERING; LIGHTING;<br>HEATING; WEAPONS;<br>BLASTING | ENGINES OR PUMPS; ENGINEERING IN GENERAL;<br>LIGHTING/HEATING; WEAPONS/BLASTING                       |
| G: PHYSICS                                                               | INSTRUMENTS; NUCLEONICS                                                                               |
| H: ELECTRICITY                                                           |                                                                                                    |

9

----(Slide 9)----

Next, I will explain the organization of IPC.

The IPC is arranged in a hierarchy. At the top level, there are 8 different sections covering very broad areas of technology.

A section may have subsections as informative headings.

For example, section A, being HUMAN NECESSITIES, includes the following subsections:

#### AGRICULTURE

FOODSTUFFS and TOBACCO

PERSONAL OR DOMESTIC ARTICLES

HEALTH, LIFE SAVINGS and AMUSEMENT

Subsections do not have classification symbols.

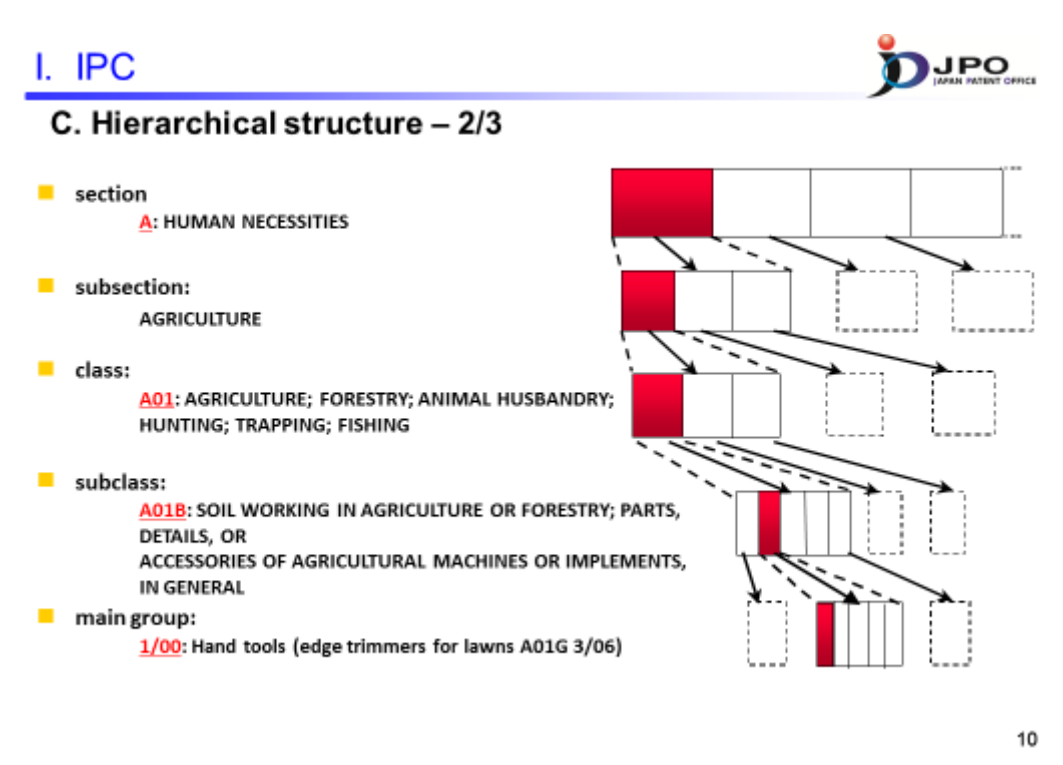

 $\cdots$  (Slide 10)  $\cdots$ 

Each section is subdivided into classes, each class into subclasses, each subclass into main groups, and many but not all main groups into subgroups. Subgroups can again be subdivided into further subgroups.

Thus, there can be many further hierarchical levels below the main groups. However, they all are called subgroups. These subgroups are distinguished by so-called "dots" that indicate their hierarchical position.

## I. IPC

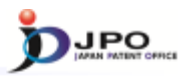

# C. Hierarchical structure - 3/3

| A01B 1/00       Hand tools (edge trimmers for lawns A01G 3/06)         (Subgroups)       1/02 • Spades; Shovels         1/04 • • with teeth       1/06 • Hoes; Hand cultivators         1/08 • • with a single blade       1/10 • • with two or more blades         1/12 • • with blades provided with teeth       1/10 • • 1/10         1/14 • • with teeth only       1/16 • Tools for uprooting weeds         1/18 • • Tong-like tools       1/12 • 1/16         1/20 •       1/21 • 1/16         1/22 •       1/16 • 1/18         1/22 •       1/22 •         1/22 •       1/20 •         1/22 •       1/20 •         1/22 •       1/20 •         1/22 •       1/20 •         1/22 •       1/20 • | (Main group)                                                                                      | (Main group) (Subgroups) |
|----------------------------------------------------------------------------------------------------|---------------------------------------------------------------------------------------------------|--------------------------|
| 1/02 • Spades; Shovels         1/04 • • with teeth         1/06 • Hoes; Hand cultivators         1/08 • • with a single blade         1/10 • • with two or more blades         1/12 • • with blades provided with         1/14 • • with teeth only         1/16 • Tools for uprooting weeds         1/12 • •         1/18 • • Tong-like tools         1/20 •         1/22 •         1/22 •         1/22 •         1/22 •         1/22 •         1/22 •                                                                                                    | (Subgroups)                                                                                       | 1/00                     |
| 1/06 • Hees; Hand cultivators         1/08 • • with a single blade         1/10 • • with two or more blades         1/12 • • with blades provided with         1/14 • • with teeth only         1/16 • Tools for uprooting weeds         1/18 • • Tong-like tools         1/20 •         1/22 •         1/12 •         1/12 •         1/12 •         1/12 •         1/12 •         1/12 •         1/12 •         1/12 •         1/22 •         1/22 •         1/22 •                                                                                                    | 1/02 - Spades; Shovels<br>1/04 - with teeth                                                       | 1/06 1/08                |
| 1/12 • * with blades provided with teeth         1/14 • * with teeth only         1/16 • Tools for uprooting weeds         1/18 • * Tong-like tools         1/20 •         1/22 •         1/22 •         1/20 •         1/22 •         1/20 •         1/20 •         1/22 •                                                                                                    | 1/06 * Hoes; Hand cultivators<br>1/08 * * with a single blade<br>1/10 * * with two or more blades | — <b>1/10</b>            |
| 1/14       • with teeth only         1/16       • Tools for uprooting weeds         1/18       • Tong-like tools         1/20       •         1/22       •         1/22       •         1/20       •         1/22       •         1/20       •         1/20       •         1/20       •         1/20       •                                                                                                    | 1/12 • • with blades provided with teeth                                                          | 1/12                     |
| 1/20<br>1/22<br>:                                                                                                    | 1/14 - With teeth only<br>1/16 - Tools for uprooting weeds<br>1/18 - Tong-like tools              | 1/14                     |
|                                                                                                    | 1/20<br>1/22                                                                                      | <u> </u>                 |
| 1/22                                                                                                    | :                                                                                                 | 1/20                     |
| • •                                                                                                    |                                                                                                   | 1/22                     |

11

#### ---(Slide 11)---

This shows that subgroup 1/02, which has one dot, is a subdivided classification of the main group 1/00. Subgroup 1/04, which has two dots, is a subdivided classification of the subgroup 1/02 located further down.

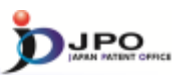

I. IPC II. FI III. F-term IV. Reference tool

--- (Slide 12)---Next, let me explain FI. 12

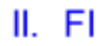

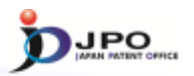

<u>FI (File Index)</u> is a domestic classification system developed and maintained by the JPO. It has the following features.

- Hierarchical tree structure which enables subdivision of Subgroups of the International Patent Classification (IPC)
- Assigned <u>mainly</u> to the Japanese patent publications and the Japanese utility model gazettes

JPO recently started to assign FIs also to some Chinese documents.

13

 $\cdots$  (Slide 13)  $\cdots$ 

The FI, or File Index, is a domestic classification system developed and maintained by the JPO.

The FI has a hierarchical tree structure and subdivides the IPC into sub-groups.

In other words, all IPC symbols are a subset of the FI.

FIs are assigned mainly to Japanese patent publications and utility model gazettes.

The JPO recently also started to assign FIs to some Chinese documents.

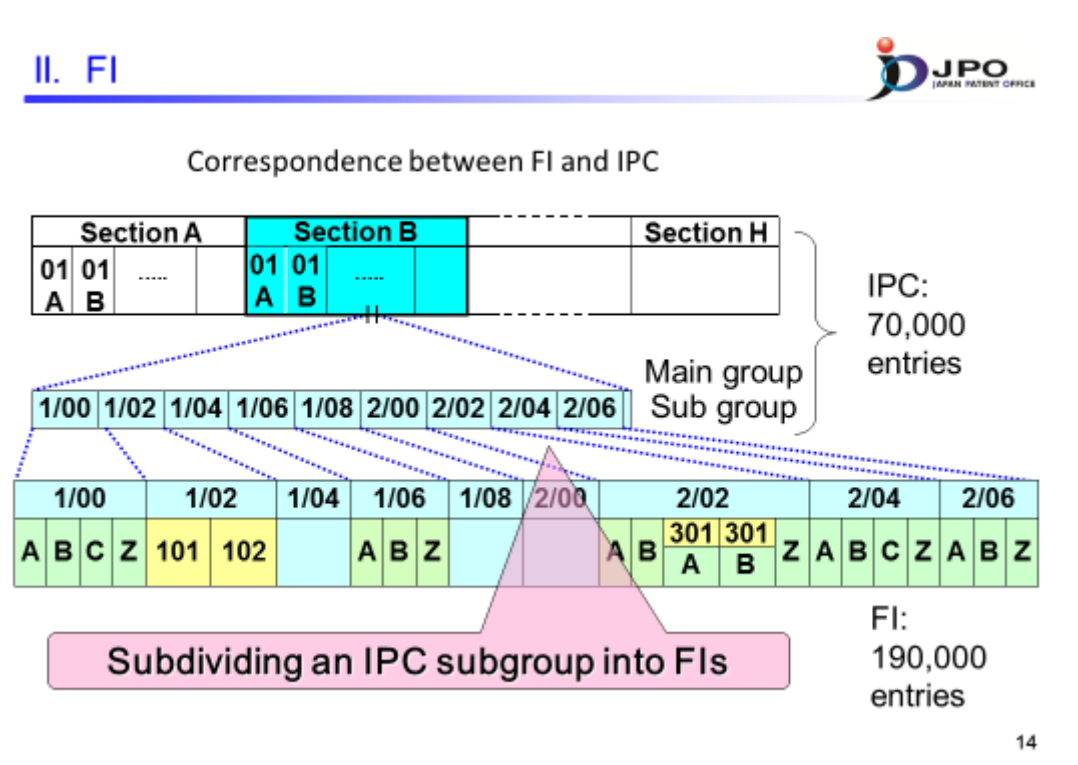

 $\cdots$  (Slide 14)  $\cdots$ 

This slide illustrates the correspondence between FI and IPC.

As described in Part I, IPC has a hierarchical structure consisting of sections, classes, and groups.

The sub-group is the smallest component of the IPC.

In rapidly developing technical fields, however, the IPC sub-group is not sufficient to categorize documents effectively.

Therefore, FI was introduced to subdivide and expand IPC sub-groups.

# II. FI General format of FI IPC Subgroup G06F 3/02 ,310 File Discrimination Symbol

15

- Other formats of FI
  - > G06K 9/18 (IPC subgroup per se)
  - > G06K 9/20 @A (no extension symbol)
  - G06K 9/20, 330 (no file discrimination symbol)

 $\cdots$  (Slide 15)  $\cdots$ 

This is the general format of FI.

It includes an extension symbol and a file discrimination symbol.

These were created to expand the hierarchical structure of the IPC.

An extension symbol consists of a three-digit number.

It subdivides the IPC into subgroups.

A file discrimination symbol consists of a single letter.

It subdivides the IPC subgroup or FI with an extension symbol.

In addition to this general format, these three other formats are also acceptable.

## II. FI

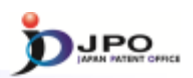

Hierarchical dots of FI, e.g., in G06K 9/20

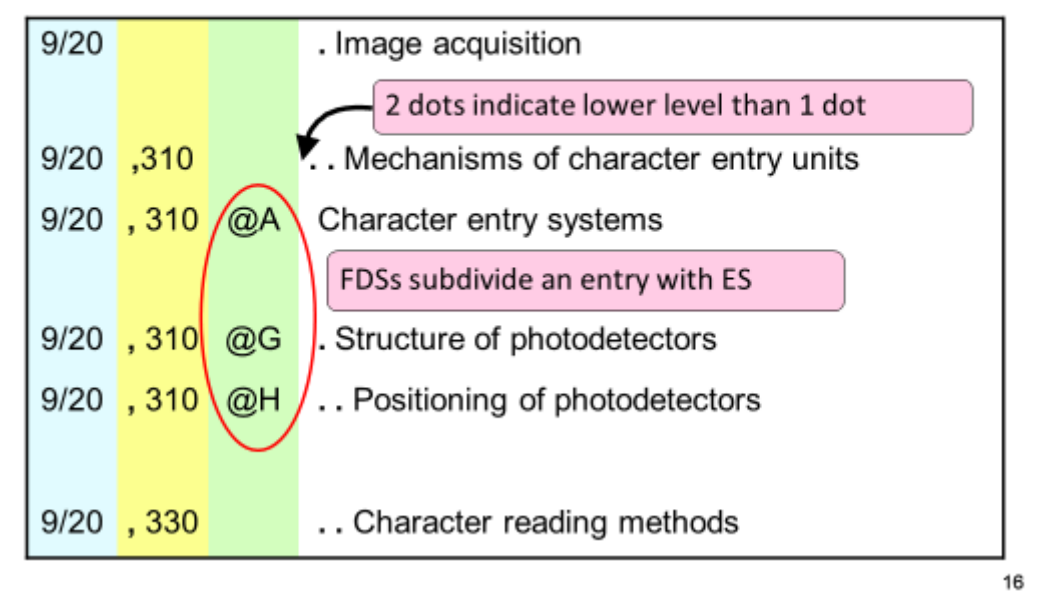

--- (Slide 16) ---

This is a sample FI schedule in the subclass G06K.

The blue, yellow, and green areas indicate the IPC subgroup, extension symbol, and file discrimination symbol, respectively.

G06K9/20&310 has two dots in its title.

This indicates that its hierarchical level is lower than G06K9/20.

Here, please **note** that the File Discrimination symbols subdivide entries with extension symbols.

For instance, G06K9/20&310A - &310H are subdivisions of G06K9/20&310.

Although its title has no dot, G06K9/20&310A is located at a lower level than G06K9/20&310.

In other words, the first three hierarchical dots are **hidden** in the <u>G06K9/20&310A</u> - <u>&310H</u> titles.

#### II. FI

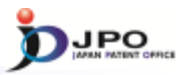

"*Theme*" is a unique idea introduced by the JPO in order to categorize FI according to technical relevance. Each theme is specified by a particular *code* and associated with ranges of FIs.

| Range of FI            | Theme code |   |
|------------------------|------------|---|
| G06F 3/01              | 5E555      |   |
| G06F 3/02 - 3/027      | 5B020      |   |
| G06F 3/03              | 5B068      |   |
| G06F 3/033 - 3/041,340 | 5B087      |   |
| G06F 3/041,350 - 3/047 | 5B068      |   |
| G06F 3/048             | 5E555      |   |
|                        |            | 1 |

17

---(Slide 17)---

Now I would like to introduce the idea of "themes" as a basis of the "F-term."

"*Theme*" is a unique idea introduced by the JPO in order to categorize FI according to technical relevance.

Each theme is specified by a particular *code* and connected with a range of FI.

Please look at this table.

FI entries in the left column are arranged in numerical order and divided into groups.

Theme codes in the right column are not arranged sequentially.

Therefore, if several FIs belong to the same theme, the technical features of each FI are similar.

For example, these FIs relate to the Man Machine Interface technique and belong to the same **theme, which is 5E555**.

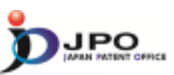

IPC
II. FI
III. F-terms
IV. Reference tool

--- (Slide 18) ---Next, let me explain the F-term. First, I would like to tell you why the F-term was created.

As I mentioned, the function of the FI is to subdivide an IPC subgroup. In this regard, the FI is suitable for categorizing patent documents.

However, as many examiners know, other functions are also required for classification systems: namely, "analysis tools" and "search keys".

The FI is assigned mainly to distinguishable technical features written in the claims. However, claims often include many technical features. In addition, detailed explanations of applications also disclose many technical matters.

Assigning plural FI or IPC entries is one solution, but it is not almighty. The JPO invented the F-term system as one additional method.

18

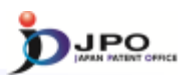

<u>*F-term* (File forming term)</u> is a unique classification system invented and maintained by the JPO. It has the following features.

- Hierarchical tree structure with multi-aspect enables analysis of a patent document from <u>multiple -viewpoints</u>
- Assigned mainly to <u>MOST</u> Japanese patent publications and Japanese utility model gazettes
  - JPO recently started to assign F-terms also to some Chinese documents.

19

```
---(Slide 19)---
```

The F-term, short for "File forming term", is a unique classification system invented and maintained by the JPO. It has the following features:

- A hierarchical tree structure with multi-aspects, which enable analysis of a patent document from multiple-viewpoints
- Assignment mainly to MOST Japanese patent publications and Japanese utility model gazettes
- F-terms recently assigned by the JPO to certain Chinese documents

# III. F-term

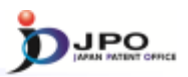

#### Relationship between FI, Theme, and F-term

|                          | 1  | /00 | ) | 1/  | 02  | 1/04  | 1  | /06         | 1/08       | 2/0            | 00       |    |   | 2/0      | 2           |                | 2          | 2/0     | 4     |    | 2/0 | )6 |        |
|--------------------------|----|-----|---|-----|-----|-------|----|-------------|------------|----------------|----------|----|---|----------|-------------|----------------|------------|---------|-------|----|-----|----|--------|
|                          | AI | вс  | z | 101 | 102 |       | A  | вΖ          |            |                |          | AE | 3 | 301<br>A | 30<br>B     | <sup>1</sup> Z | A          | в       | cz    | A  | в   | cz | FI     |
| Theme 1<br>(with F-term) |    |     |   |     |     |       | (w | Tl<br>/itho | hei<br>out | me 2<br>t F-te | 2<br>erm | )  | ( | T<br>wi  | "he<br>th l | eme<br>F-t     | ə 3<br>err | n)      | Theme |    |     |    |        |
|                          |    |     |   | ΔΔ  | AA  |       |    | ΔΔ          | ΔΔ         | 1              |          |    |   | Α        | A           | AA             | 4          | A       |       | ΔA |     |    |        |
|                          |    |     |   | 00  | 01  | 02    |    | 03          | 04         |                |          |    |   | 0        | 0           | 01             | ć          | )2      | 1     | 03 |     |    |        |
|                          |    |     |   | BB  | BE  | BE 02 | 3  |             |            |                |          |    |   | B        | B           | BB<br>01       | E          | 3B      |       |    |     |    |        |
|                          |    |     |   | CC  |     | CC    | 2  | СС          |            |                |          |    |   | c        | C           | cc             | C          | )2<br>C | 0     | СС | (   | cc | F-term |
|                          |    |     |   | 00  | 01  | 02    |    | 03          |            |                |          |    |   | 0        | 0           | 01             | 0          | )2      |       | 03 |     | 04 |        |
|                          |    |     |   | 00  | 01  | 02    |    | 03          |            |                |          |    |   |          |             |                |            |         |       |    |     |    |        |
|                          |    |     |   |     |     |       |    |             |            | 1              |          |    |   |          |             |                |            |         |       |    |     |    | 20     |

 $\cdots$  (Slide 20)  $\cdots$ 

This slide shows the relationship between FI, theme, and F-term.

Please remember that FI subdivides IPC, and themes are groups of FIs.

For example, "Theme 1" covers an FI range from 1/00 through 1/08.

Please also note that each F-term key belongs to one theme, and that every F-term key is always used with its theme code.

In other words, an F-term key without its theme code makes no sense.

I would also now like to make another point.

In this figure, themes 1 and 3 have F-term lists, but theme 2 doesn't.

When FI of a theme is organized enough to analyze and search patent documents, it is not necessary to create an F-term for the theme.

#### III. F-term

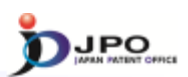

Comparison among FI, F-term, & IPC

|                                 | FI                      | F-term                  | IPC        |
|---------------------------------|-------------------------|-------------------------|------------|
| Total number<br>of entries      | 190,000                 | 360,000                 | 70,000     |
| Coverage of patent documents    | *Mainly JP<br>documents | *Mainly JP<br>documents | Global     |
| Coverage of<br>technical fields | 100%                    | 70%                     | 100%       |
| Function                        | Categorize              | Analyze                 | Categorize |

\*JPO started to assign FI / F-term to some Chinese documents 21

----(Slide 21)----

This shows a comparison among FI, F-term, and IPC.

The total number of FI entries is 190,000. This is more than twice that of IPC's.

F-term has 360,000 entries.

You can understand, therefore, that F-term is a useful tool to analyze and search patent documents.

FI and F-term also cover Japanese utility model gazettes, but they basically do **NOT** cover foreign patent publications.

FI covers all technical fields, but F-term is made for **only** 70% of them.

There are 2,600 themes in total, and 1,800 of them have F-term.

Please see this table for a current update.

Chinese patent publications have recently been increasing significantly, and many patent offices are trying to establish effective search tools for them.

As I said, the JPO has begun to classify Chinese patent publications using FI and F-term.

## III. F-term

| T | her       |               | <mark>у Su</mark><br>лт FROM K8<br>F3/02-3/0 | bject<br>YBOARDS<br>27                                           | OF the                                          |                                         | The                            | theme<br>overs th                      | 5B020<br>iis rang                   | as a whole<br>e of FIs | ]                                         |
|---|-----------|---------------|----------------------------------------------|------------------------------------------------------------------|-------------------------------------------------|-----------------------------------------|--------------------------------|----------------------------------------|-------------------------------------|------------------------|-------------------------------------------|
| 1 | Viewpoint |               |                                              |                                                                  |                                                 |                                         | F-term                         |                                        |                                     |                        | FI Cover Range                            |
| ( | -         | AA00          | AA02                                         | AADI                                                             | AAD:                                            | AAOH                                    | AA35                           |                                        |                                     | 806                    | F3/02-                                    |
|   | _         | INPUT DATA    | . Numbers                                    | Aphanumeric<br>characters                                        | , Kana                                          | , Japanese<br>syllabaries               | Roman<br>characters            |                                        | , Chine:<br>charact                 | /0                     | 27                                        |
|   |           |               | A401                                         | AA12                                                             | AALS                                            |                                         | AATE                           | AM 5                                   | A                                   | AADO                   | Terms from                                |
|   |           |               | . bens                                       | Commenda                                                         | . Programmes                                    |                                         | Functions                      | Shift<br>input                         | Ours                                | . Others               | AA01 through                              |
|   | 88        | 8600          | BBO                                          | 8903                                                             | 8900                                            | BB04                                    | 8805                           |                                        |                                     | 8810                   | AA20 belong to                            |
|   |           | INCORPORATING | . Electronic                                 | Terminals                                                        | Point-                                          | . Clocks                                | . Coplers                      |                                        |                                     | Others                 | the Viewpoint                             |
|   | IJ        | JUCE<br>ERROR | JJDI<br>detecting<br>input data<br>errors    | Juce<br>. inputting<br>identical data<br>a plurality of<br>times | JUED<br>comparing<br>with<br>registered<br>data | with input                              | Terms f<br>JJ14 ard<br>documer | from JJ<br>e assig<br>its hav<br>range | 11 thro<br>ned onl<br>ing the:<br>s | ugh<br>ly to<br>se Fl  | AA that means<br>"INPUT DATA"<br>22,380eD |
|   |           |               | JJI 1<br>Failures of<br>input<br>equipment   | June<br>checking<br>circuits                                     | 3310<br>. Automatic<br>testing                  | us 4<br>checking<br>during<br>operation |                                |                                        |                                     | 3/0                    | \$F3/02;380@E;<br>)2;380@Z                |
|   | KK        | K480          | 1000                                         | Mat                                                              | 1950                                            |                                         | 121.08                         | 55.05                                  | 10                                  | 30                     | SF3/02,3900A-                             |

 $\cdots$  (Slide 22)  $\cdots$ 

This is an F-term list of the theme "5B020".

I will explain later how to access it using Patent Map Guidance of J-PlatPat.

Now, let's take a look at each component of the schedule.

22

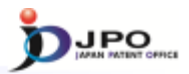

Utilizing F-term as a search key

- Specify the <u>F-term theme based on FI or IPC</u>
- <u>Select F-terms</u> that match technical elements of a search target
- Compose search queries by <u>combining these terms</u>

Example of a search target "Granular calcium oxide ceramics with low heat expansion" -> Theme 4G031 Composition of oxide ceramics F-term AA04, BA24, CA05 -> Query 4G031(AA04\*BA24\*CA05)

 $\cdots$  (Slide 23)  $\cdots$ 

The next topic utilizes F-term as a search key.

In the following slides, I will explain an outline of search methods and also show a conceptual <u>example.</u>

First, we specify the best theme based on FI or IPC assigned to the search target.

Next, we select appropriate F-terms from the F-term list of the theme.

Finally, we compose a search query combining these entries and logical operators.

Let's look at an example where our search target is a patent publication that discloses "granular calcium oxide ceramics with low heat expansion."

Let's assume that 4G031 is selected as the best theme for the search, and that the highly related F-terms AA04, BA24, and CA05 are found.

Then we can compose the query "AA04 and BA24 and CA05".

# <section-header><section-header><section-header><section-header><text>

--- (Slide 24)---

This, along with the following two slides, shows a process to narrow down the scope of patent documents.

The large cube represents an entire collection of documents classified into the theme 4G031.

Please imagine that each small cube represents a single document.

Each cube, or document, is indexed by the F-terms of the theme.

The table to the left is an F-term list of the theme 4G031.

In the list we can find the viewpoint AA "components" along with one of its entries: AA04 "Calcium oxides."

Using a query including the F-term AA04 enables us to narrow down the scope like the figure to the right.

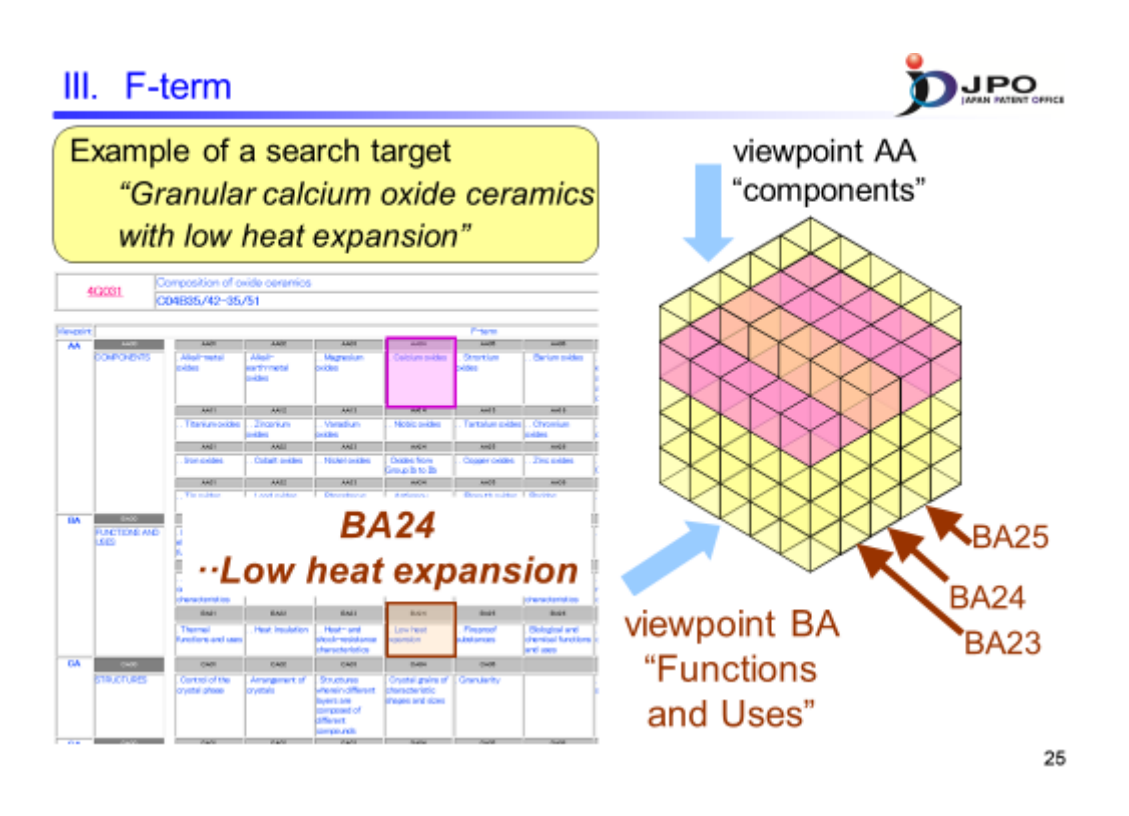

 $\cdots$  (Slide 25)  $\cdots$ 

Next, we can find another viewpoint, BA "Functions and Uses", and one of its entries, BA24 "Low heat expansion".

Using a query combining two F-term entries enables us to narrow down the scope.

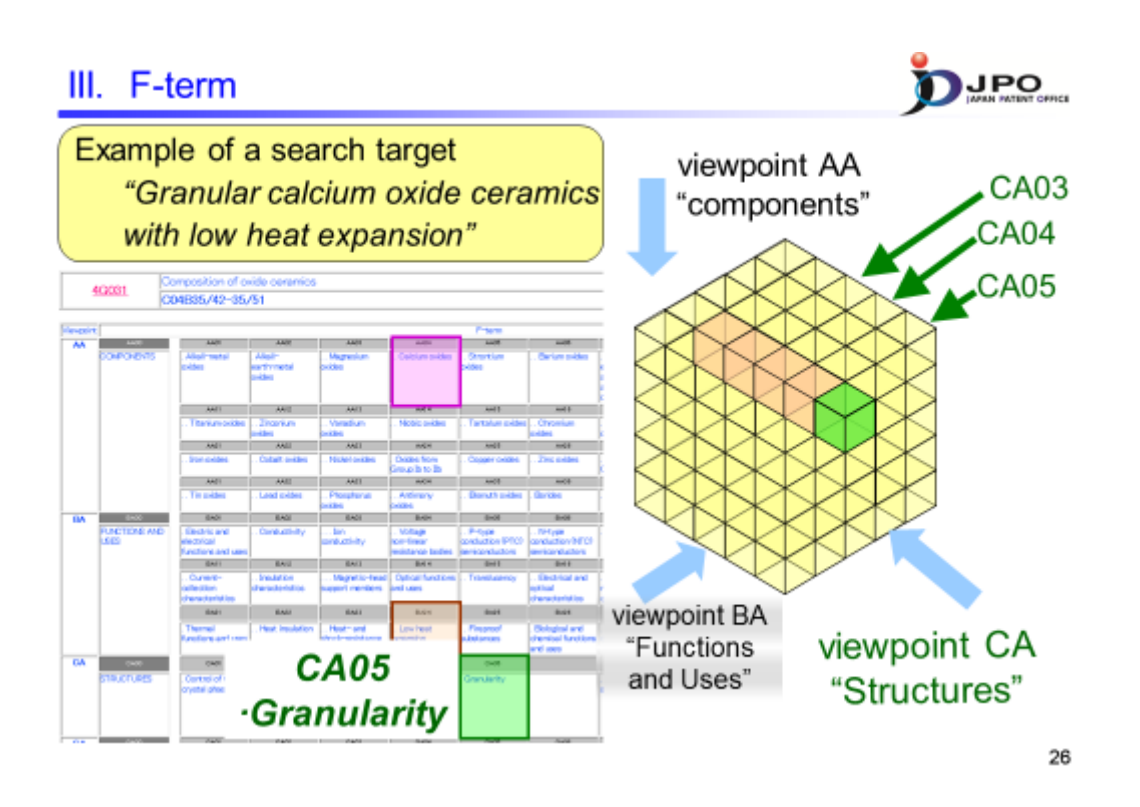

#### --- (Slide 26)---

Furthermore, we can find another viewpoint CA "structures", and one of its entries, CA05 "granularity."

Using a query combining three F-terms enables us to narrow down the scope the smallest.

In this way, we can perform effective searches by combining appropriate F-terms.

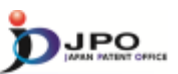

I. IPC II. FI III. F-term **IV. Reference tool** 

 $\cdots$  (Slide 27)  $\cdots$ 

Next, I will explain reference tools: first for the IPC, and then for FI and F-term.

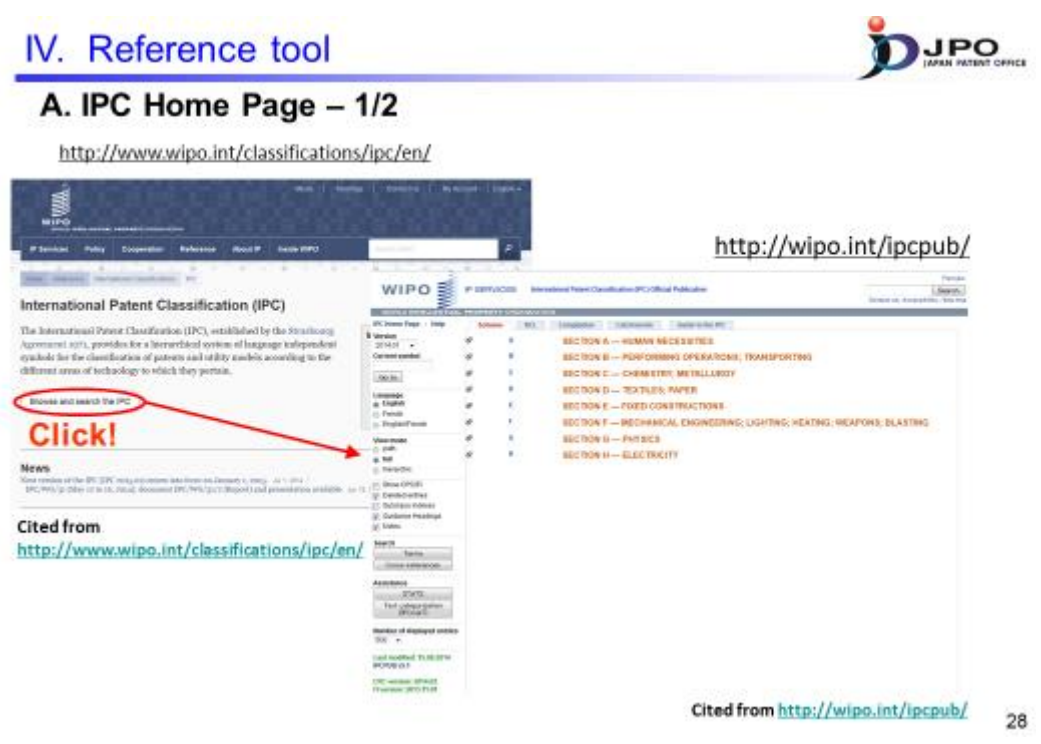

--- (Slide 28) ---

You can access technical information on the IPC from the top menu of the IPC website.

| IPC                                                                                                    | Hom                                                                                                    | e Page -2/2                                                                                                    |                                                                                                    |                |                                                                                                    |                                                                                                    |
|----------------------------------------------------------------------------------------------------|----------------------------------------------------------------------------------------------------|----------------------------------------------------------------------------------------------------|----------------------------------------------------------------------------------------------------|----------------|----------------------------------------------------------------------------------------------------|----------------------------------------------------------------------------------------------------|
|                                                                                                    |                                                                                                    |                                                                                                    | Ju                                                                                                    | mp             | toa                                                                                                    | specific point in the                                                                                                    |
|                                                                                                    |                                                                                                    |                                                                                                    | hi                                                                                                    | ara            | rchic                                                                                                    | al schedule of IPC                                                                                                    |
| PO 2                                                                                                    |                                                                                                    |                                                                                                    | Inter III                                                                                                    | eru            | reme                                                                                                    | ui scheudie of ir c                                                                                                    |
| lick!                                                                                                    |                                                                                                    | Internet and Internet in the                                                                                                    | b                                                                                                    | 1 en           | terin                                                                                                    | g its code                                                                                                    |
| 2.11                                                                                                    | ber with it                                                                                                    | And Address of the Party of the Party of the | iumo S                                                                                                    |                | -                                                                                                    |                                                                                                    |
| 1: 1                                                                                                    | arrent.                                                                                                    | COMPANY AND ADDRESS                                                                                                    | WIPD                                                                                                    |                |                                                                                                    | tion of the second second second second second second second second second second second second second second s                                                                                                    |
|                                                                                                    |                                                                                                    | and the second second se                                                                                                    | PC factor fact - 100                                                                                                    | 144            |                                                                                                    | Contract Contract Contractory                                                                                                    |
| ···· · · · ·                                                                                                    | ) MAX 5087                                                                                                    | Microsofte, promitives, this rest of these which and the                                                                                                    |                                                                                                    |                | 10081744                                                                                                    | Degree characterized in process of people drive attend in part of the law in estimat attractivity in the                                                                                                    |
| 1                                                                                                    | Mill fall days                                                                                                    | Product and an other state                                                                                                    | diamet airing                                                                                                    | 1000           |                                                                                                    | characterised by parameter producting for charge from the party is the regime of the TCB, COBS                                                                                                    |
|                                                                                                    | the second                                                                                                    | and the second second se                                                                                                    | Marrie .                                                                                                    |                | 200 pitch is                                                                                                    | with administration and particular administration and particular administration administration admin                                                                                                    |
| ne -                                                                                                    |                                                                                                    |                                                                                                    | 198263                                                                                                    |                | 108.210                                                                                                    | - Las pacagas televen miller salté anyong min ng menanti                                                                                                    |
| and a                                                                                                    |                                                                                                    |                                                                                                    | a Capito                                                                                                    |                | _                                                                                                    | Party of these designs and the set of the set of the se |
| 1                                                                                                    | Sodow                                                                                                    | n to hierarchical                                                                                                    | - Farm                                                                                                    |                | The second second                                                                                                    | - Alabite and Pould angle approaches and and approximate and approximate the                                                                                                    |
| _                                                                                                    | DO DOM                                                                                                    | n co meraremear                                                                                                    | - Department                                                                                                    |                | 1998 1918                                                                                                    | Carbon offer particular                                                                                                    |
|                                                                                                    | chadul                                                                                                    | a of IBC from the                                                                                                    | 0.100                                                                                                    |                | And all the                                                                                                    | - office administrate process of the state of the description of the state of the state of the s |
|                                                                                                    | cneuu                                                                                                    | e oj ir c ji om the                                                                                                    | 10 MA                                                                                                    | -              | 100.00                                                                                                    | - It the standard and a state                                                                                                    |
| 100                                                                                                    | tore force                                                                                                    | I to the bettern                                                                                                    | in Barchill                                                                                                    |                | 108.000                                                                                                    | - Its monutary advancements is a valid strategy monutary bit                                                                                                    |
| 1                                                                                                    | op ieve                                                                                                    | to the bottom                                                                                                    | gr Debes when                                                                                                    | ÷.             | 100.010                                                                                                    | - to unity partice of believe with adjusticity galaxy and a Bi                                                                                                    |
|                                                                                                    | 10 20 20 20 20 20 20 20 20 20 20 20 20 20                                                                                                    |                                                                                                    | C NUMBER OF STREET                                                                                                    | PS             | 100.000                                                                                                    | Component Same, Angel, in an occurring Solding Soldiers, Samping or scienting partyre, and provided for in prospe                                                                                                    |
|                                                                                                    |                                                                                                    |                                                                                                    | 32 team                                                                                                    |                | 100.002                                                                                                    | These concerns to the end of the end of the end of the track that the little intercepture, the part of a particle                                                                                                    |
| 9221                                                                                                    |                                                                                                    |                                                                                                    |                                                                                                    |                | -                                                                                                    |                                                                                                    |
| WIPO                                                                                                    | at all benefits                                                                                                    | International Plant Connections (PT) ( Million Endlocation                                                                                                    | Transition of                                                                                                    |                | Secolution of the local division of the local division of the loca |                                                                                                    |
| and the second second se                                                                                                    | C. BLANDER                                                                                                    |                                                                                                    |                                                                                                    | _              |                                                                                                    |                                                                                                    |
| Bit topic Fage - Telly                                                                                                    | interes 1.9                                                                                                    | AL Common Systems Deep Martin                                                                                                    |                                                                                                    |                |                                                                                                    |                                                                                                    |
| and the second second s                                                                                                    | a                                                                                                    | MACHINES OF CHORES & GENERAL CHORE PLANT                                                                                                    | I B OLIMAL TRAN INCOME!                                                                                                    |                |                                                                                                    |                                                                                                    |
| 20100 e                                                                                                    | P                                                                                                    | COMBUSTION INCOMES, HOT-GAILOR COMBUSTIONS                                                                                                    | ANODUCT ENGINE PLANTS                                                                                                    |                |                                                                                                    |                                                                                                    |
| Carlos aprilia                                                                                                    | and the second second se | MACHINES OF EXCHANCE FOR LIQUOR WIRE, SPEND<br>MEDIAADA, POWER OF A REALTIVE PROPARIYE                                                                                                    | OR VIERNITING FORE PRODUCING                                                                                                    |                |                                                                                                    |                                                                                                    |
| 2007 +<br>Generation<br>Garden                                                                                                    | 124 124                                                                                                    | second count of second second se                                                                                                    | VAN'S FOR LIGHTON OF BLAY TO FUR                                                                                                    | ce:            | -                                                                                                    |                                                                                                    |
| 2010 +<br>General control<br>(State)<br>Control<br>Control<br>Control<br>Control<br>Control                                                                                                    | 100                                                                                                    | Post Pre-ontrolection of the sector of the sector of the                                                                                                    |                                                                                                    |                |                                                                                                    |                                                                                                    |
| 2010 +<br>Group synthe<br>/<br>Carbon<br>a Traffort<br>c Formal                                                                                                    |                                                                                                    | THE REAL PROPERTY AND A REAL PROPERTY AND A REAL PROPERTY A REAL PROPERTY AND A REAL PROPERTY AND A REAL PROPERTY A REAL PROPERTY AND A REAL PROPE | Contraction in the second second second                                                                                                    |                |                                                                                                    |                                                                                                    |
| 2010 +<br>Generation<br>Clarine<br>Cardina<br>Cardina<br>Company<br>Company<br>Comp                                                                                                    | -                                                                                                    | range.<br>Optimised of posterior database with participation participation<br>methods for party, and manipulated Date, 1949 methods                                                                                                    | Aprilation of the second in the second in the second second                                                                                                    | an indense     |                                                                                                    |                                                                                                    |
| 2112 +<br>Generation<br>F<br>Statuto<br>- Statuto<br>- Statut                                                                                                    | -                                                                                                    | New York Control of Stationary and Stationary and Stationary Stationary Stati | agement polyce are smoothed in red does into<br>infradier goodie Software subfactions                                                                                                    | an independent |                                                                                                    |                                                                                                    |
| 2010 +<br>Canada special<br>2<br>Statuto<br>2<br>Statuto<br>Statuto<br>Statuto<br>2<br>Statuto<br>2<br>Statut |                                                                                                    | WHEN<br>Contractions of purples that because in the purples way<br>and the purple, and manipurples that, that measure<br>thermalized on purples and a contraction of the purple<br>thermalized on the contraction of the purple                                                                                                    | egener perge pri lander i under i la<br>utada goda tetra estaren                                                                                                    | an island      |                                                                                                    |                                                                                                    |
| 2010 - Constant<br>Constant specified<br>2<br>Constant<br>in State State<br>Constant<br>Constant<br>Const                                                                                                    |                                                                                                    | <ul> <li>New York, A. S. States, and S. S. S. S. S. S. S. S. S. S. S. S. S.</li></ul>                                                                                                    | activent persons for the solution of the solution of the solut | an spens       |                                                                                                    |                                                                                                    |
| X110 +<br>Canada special<br>Secondar<br>Secondar<br>Provide<br>Provide<br>And<br>Anti-<br>Secondar<br>Secondar<br>Secondar<br>Provide<br>Provide                                                                                                    |                                                                                                    | Note: Control of the second second se | Andread Andre an Alexandre i Andread IV<br>Andre Sande School School School School<br>School School School School School School School<br>School School School School School School School<br>School School School School School School School                                                                                                    | SAG STRAL      |                                                                                                    |                                                                                                    |
| Destant + Conservations<br>Conservations<br>Conservatio                                                                                                    |                                                                                                    | Control of the control of the c      | estrant propo de sector à rectar i fai<br>d'angle sont la francescience<br>parallel à la sector de la sont de<br>la francescience post mour las<br>la fois de la rectar como post mour las<br>la de la francescience post mour las                                                                                                    |                |                                                                                                    | Cited From Man / Julian Int / June 14                                                                                                    |

 $\cdots$  (Slide 29)  $\cdots$ 

There are two ways to obtain IPC data.

You can go down a hierarchical schedule from the section level by clicking the alphabetical link corresponding to the section.

Entering IPC in the search box will take you to the IPC hierarchy you entered.

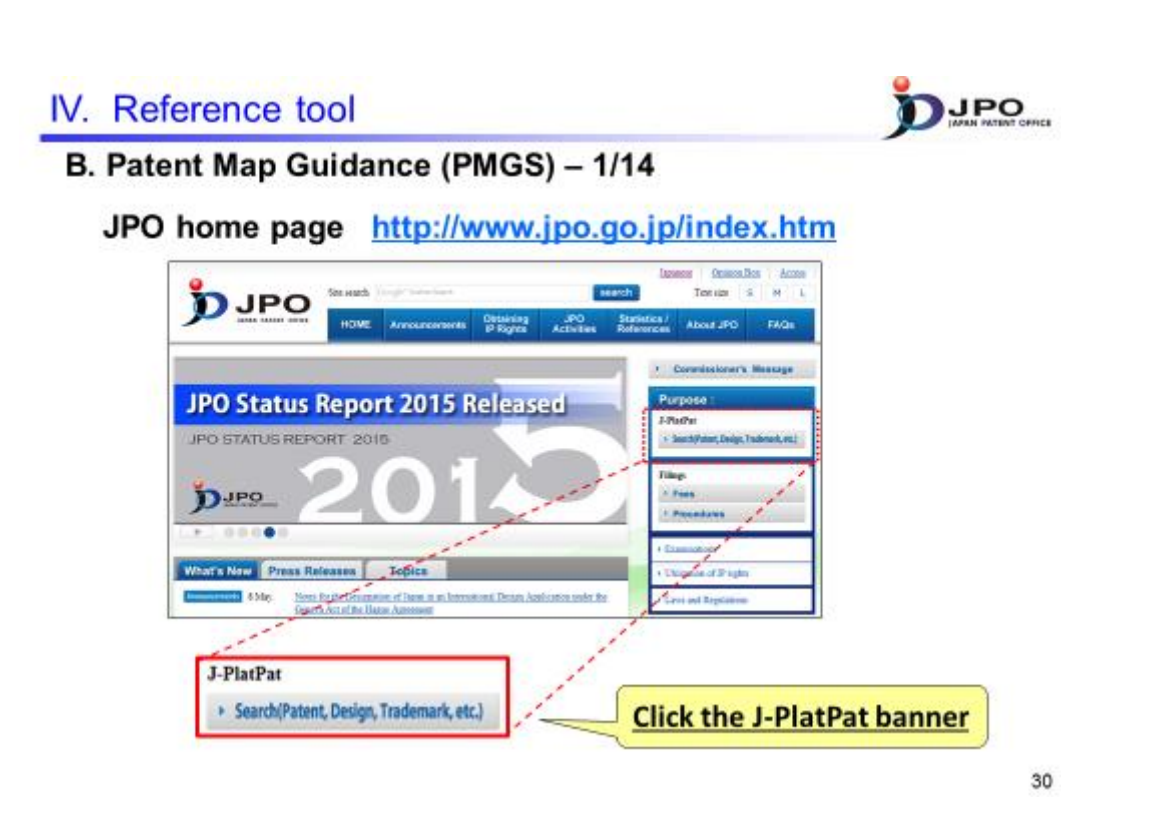

---(Slide 30)---

You can get FI lists, F-term lists and definitions of F-term keys from Patent Map Guidance, or PMGS, in J-Plat Pat.

To access J-PlatPat, click on the "J-PlatPat" banner on the JPO homepage.

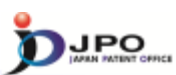

# B. Patent Map Guidance (PMGS) – 2/14

Top menu of the J-PlatPat

| Classification |                                                                                                    |                                                                                                    |                                                          |
|----------------|----------------------------------------------------------------------------------------------------|----------------------------------------------------------------------------------------------------|----------------------------------------------------------|
|                | Patent Map Guidance(P                                                                                                    | 1465) 🚥                                                                                                    | South + Uit                                              |
|                | Too per refer to FEF-term and retrieve a                                                                                                    | dearform by keywords.                                                                                                    |                                                          |
|                | Publication issued, and update<br>Texative instantial to Keywood<br>After advocting the query an<br>FE (Cleanification)<br>Query Screen<br>Cleanification | In scheduler, preserver to the <b>47</b> <u>MCMS</u> ,<br>org <u>1970 Ht Consumbanies Hearth</u><br>Thy schere, Rease clock each charaffordier, or input a classifi-<br><b>471</b> <u>CIPT Headback</u><br>(red. FOP COPY LOCATE DPT/Look. | astan into an input took and slide.<br>19, <b>Search</b> |
|                | Prierre (Classification)                                                                                                    |                                                                                                    |                                                          |
|                | Query Screen                                                                                                    | #Plans Lot. OPlans Deception                                                                                                    |                                                          |
|                | Cassification                                                                                                    |                                                                                                    | Q. Search                                                |
|                | Display Type                                                                                                    | #List 0 Target 0 The same Hestaday                                                                                                    |                                                          |
|                |                                                                                                    |                                                                                                    | <ul> <li>So return to the top of this page</li> </ul>    |
|                |                                                                                                    |                                                                                                    | 31                                                       |

#### $\cdots$ (Slide 31) $\cdots$

You can access Patent Map Guidance, or PMGS, from the menu on the J-PlatPat website.

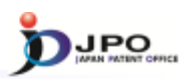

#### B. Patent Map Guidance (PMGS) - 3/14

| Patent Map Guidance(<br>You can refer to P(2* form and reference<br>Publication issued, and upd<br>Beauty Search by Kry<br>After selecting the quiry<br>FI (Classification) | PMGS) (View)<br>a dearhation by layounds.<br>word Schedule, piezos refer to the <b>C</b> NEWS .<br>word IPC-PT Concordance Search<br>effory schedule, Piezos Class Schoor, Or | Select types of search for of         ➤ Inquiry         ➤ Search by Keyword         ➤ IPC-FI Concordance Sear | classification |
|----------------------------------------------------------------------------------------------------|----------------------------------------------------------------------------------------------------|----------------------------------------------------------------------------------------------------|----------------|
| Query Screen                                                                                                    | ●FI ○FI Handbook                                                                                                    |                                                                                                    |                |
| Classification                                                                                                    |                                                                                                    | 9, Search                                                                                                    |                |
| F-term (Cassification                                                                                                    | )                                                                                                    |                                                                                                    |                |
| Query Screen                                                                                                    | P-term List O P-term Description                                                                                                    |                                                                                                    |                |
| Classification                                                                                                    |                                                                                                    | Q. Search                                                                                                    |                |
| Display Type                                                                                                    | RList 0 Target: 0 The same Hierarchy                                                                                                    |                                                                                                    |                |
|                                                                                                    |                                                                                                    | To return to the top of this page                                                                             |                |

- ✓ Inquiry : FI/F-term search of specific classification
- Search by Keyword : <u>FI/F-term</u> search by using keywords
- ✓ IPC-FI Concordance Search : <u>FI</u> Search by using <u>IPC</u>

32

 $\cdots$  (Slide 32)  $\cdots$ 

You can search for classification information from the PMGS page.

There are three ways to do this according to your purposes, which are as follows:

1) Use the "Inquiry" tab. Specify the FI or F-term and obtain the related classification information.

2) Use the "Search by Keyword" tab. Type in the keyword and obtain the related FI or F-term information.

3) Specify the IPC and obtain the related FI information. This is known as an "IPC-FI concordance search".

Let's look at each one in more detail.

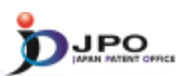

B. Patent Map Guidance (PMGS) – 4/14

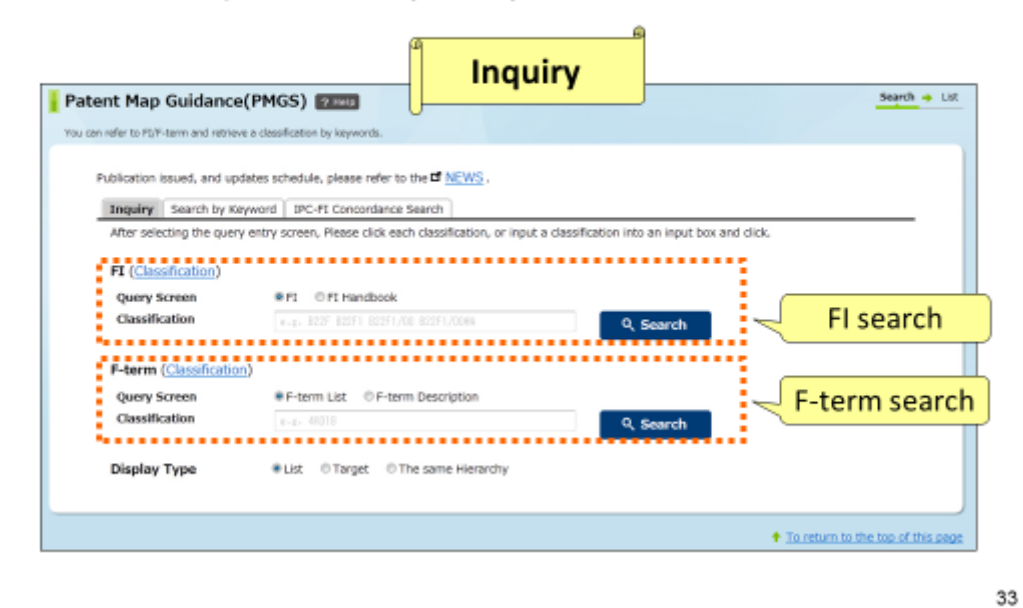

--- (Slide 33)---

First, I'll explain the "inquiry" tab and its function.

You can specify the FI or F-term and obtain related classification information.

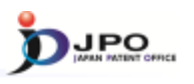

B. Patent Map Guidance (PMGS) - 5/14

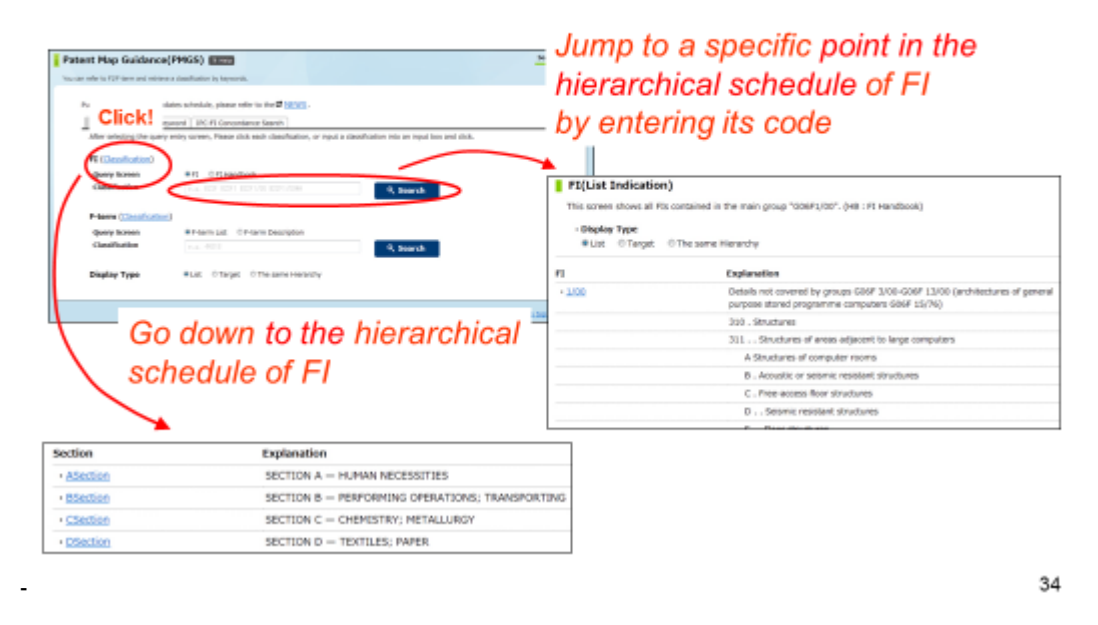

--(Slide 34)---

There are two ways to acquire FI data using the "Inquiry" tab.

One way is to click on the "classification" link, which allows you to go down deeper from a section hierarchy.

Another way is to type the FI information into a search box.

This will take you to the corresponding FI hierarchy.

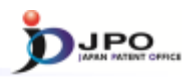

#### B. Patent Map Guidance (PMGS) - 6/14

#### FI(List Indication)

This screen shows all FIs contained in the main group "G06F3/00". (HB : FI Handbook)

|    | Explanation Reference,                                                                                                    | etc.            |
|----|----------------------------------------------------------------------------------------------------|-----------------|
| 10 | Input arrangements for transferring data to be processed into a form capable<br>of being handled by the computer; Output arrangements for transferring data<br>from processing unit to output unit, e.g. interface arrangements [4] | 58041 <u>HB</u> |
|    | A Related to connection, addition, cutoff, selection or switching the devices (W or Y takes precedence)                                                                                                    | 58041 <u>HB</u> |
|    | B. Active inserting or removal (inserting or withdrawing live wires)<br>(Connections or disconnection without shutting off the power supply)                                                                                        | 58041 <u>HB</u> |
|    | C . Non-contact connecting circuits (DC insulated connection)                                                                                                    | 58041 <u>HB</u> |
|    | D Optical coupling                                                                                                    | 58041 <u>HB</u> |
|    | E Optical transfer (including transfers with optical fibers) (including optical<br>buses)                                                                                                    | 58041 <u>HB</u> |
|    | F Circuits for connecting or shutting off the bus lines (including circuit<br>connection of abnormal buses) e.g. bus width conversion                                                                                               | 58041 <u>HB</u> |
|    | G Bus driving circuits in general                                                                                                    | 58041 <u>HB</u> |
|    | H . Transmitters or receivers (including tristate buffers or latches)                                                                                                    | 58041 HB        |

#### $\cdots$ (Slide 35) $\cdots$

This is an example of an FI list. In addition to the FI explanation, you can also obtain the FI's corresponding theme code.

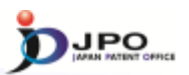

#### B. Patent Map Guidance (PMGS) - 7/14

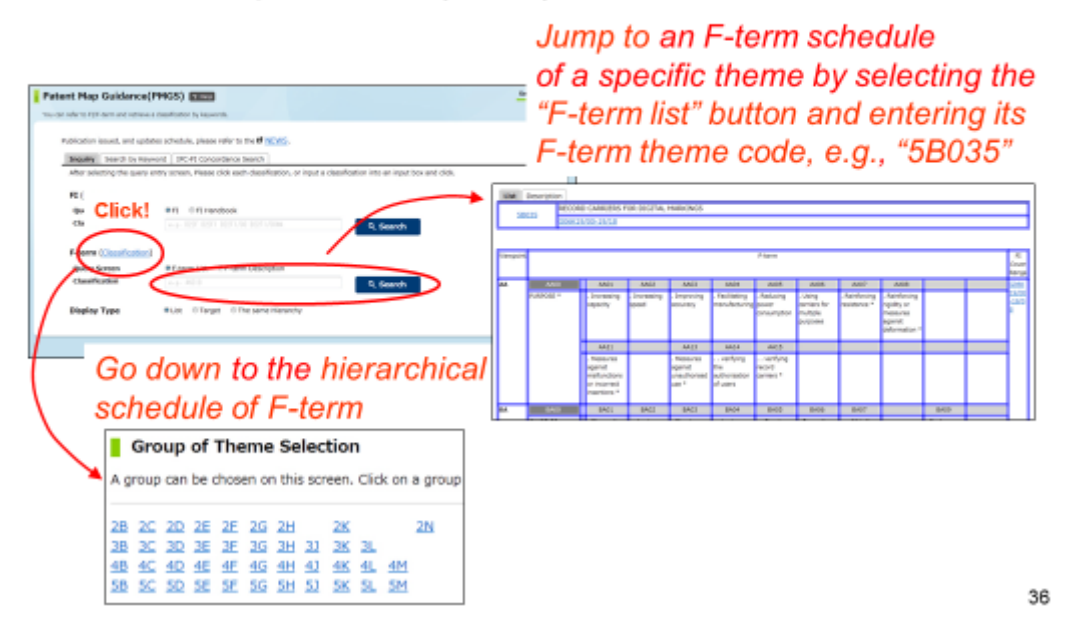

#### --- (Slide 36) ---

There are two ways to acquire F-term data using the "inquiry" search function. One way is to click on the "classification" link, which allows you to select a theme code from the theme code list. Another way is to type the F-term theme code into a search box.

This will take you to the corresponding F-term list.

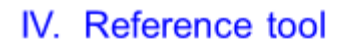

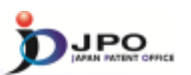

#### B. Patent Map Guidance (PMGS) - 8/14

 Imputity
 Search by tayword
 IPC-FL Concordance Search

 After selecting the query entry soreen. Please clok each dissidication, or input a classification into an input too and clok.
 July

 FL (Inscription)
 Query known
 IPC PL Handbook
 teo

 Classification
 IPC-PL Handbook
 Query soreen.
 IPC PL Handbook
 teo

 P-barm (Classification)
 IPC-PL Handbook
 IPC-PL Handbook
 IPC
 Search
 IPC

 P-barm (Classification)
 IPC-PL Handbook
 IPC PL Handbook
 IPC
 Search
 IPC

 P-barm (Classification)
 IPC-PL Handbook
 IPC PL Handbook
 IPC PL Handbook
 IPC
 Search
 IPC

 P-barm (Classification)
 IPC PL Handbook
 IPC PL Handbook
 IPC PL Handbook
 IPC
 IPC
 IPC
 IPC
 IPC
 IPC
 IPC
 IPC
 IPC
 IPC
 IPC
 IPC
 IPC
 IPC
 IPC
 IPC
 IPC
 IPC
 IPC
 IPC
 IPC
 IPC
 IPC
 IPC
 IPC
 IPC
 IPC
 IPC
 IPC
 IPC
 IPC
 IPC
 IPC
 IPC
 IPC
 IPC
 IPC
 IPC
 IPC</t

Jump to the definition of each term and other information of a specific theme by selecting the "F-term description" button and entering its theme code, e.g., "5B020"

| Descriptions of F-           | terms                                                                                                    |
|------------------------------|----------------------------------------------------------------------------------------------------|
| This screen displays a descr | iption of the F-term theme code "38020". about the point of view "AA".                                                                                                    |
| Term                         | Explanation                                                                                                    |
| AA00                         | Input data<br>This viewpoint covers the subject matter for data inputted with input devices.<br>When input data are unknown, classification is not made under this viewpoint. |
| AA01                         | . Numbers                                                                                                    |
| AA02                         | . Alphanumeric characters                                                                                                    |
| AA03                         | . Kana<br>This place covers the subject matter for kana input of word processors or the like.                                                                                 |
| AAD4                         | Japanese syllabaries<br>Example: A. I. U. E. O in Kana                                                                                                    |

37

#### $\cdots$ (Slide 37) $\cdots$

You can obtain a definition of an F-term by checking the "F-term description" option, entering a theme code, and clicking the search button.

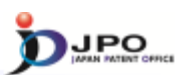

B. Patent Map Guidance (PMGS) - 9/14

| tent Map Guidance(PMGS) 👩                                                       | Search by Keyword                                                         | dsearch +                     |
|---------------------------------------------------------------------------------|---------------------------------------------------------------------------|-------------------------------|
| can refer to FUF-term and retrieve a classification by                          | keywords.                                                                 |                               |
| Publication issued, and updates schedule, p<br>Inquiry Search by Keyword IPC-FJ | clease refer to the <b>C</b> <u>NEWS</u> .                                | Query Screen<br>≻ FI          |
| After selecting a query screen item, plea<br>Query Screen                       | er dick on the seach button (can but either one), type kees of FI endbook | > F-term                      |
| Keyword                                                                         | F-term List     F-term Description                                        | Keyword                       |
| Search Range(Classification)                                                    | 1-2- 29-58001                                                             | 9, Search                     |
| Display Type                                                                    | List © Target © The same Herarchy                                         |                               |
|                                                                                 | Click "Search"                                                            | To return to the top of this. |

38

---(Slide 38)---

The "search by keyword" function will be explained next.

By typing a specified keyword, you can search for the FI or F-term information related to that term.

First, you choose the "query screen" depending on whether you want to search for FI or F-term. Then, type the keyword in the search box and click the search button.

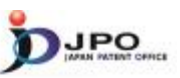

#### B. Patent Map Guidance (PMGS) - 10/14

The search results list is displayed.

Query Screen = FI
Keyword = toy

Click the FI "A41D11/00@K".

| FI            | Explanation                       |
|---------------|-----------------------------------|
| A41D11/00@K   | . Equipped with a toy             |
| · A47G19/22@5 | . having an accessory (toy, etc.) |
| • A63B69/04   | . simulating the movement of ho   |

39

---(Slide 39)---

This shows the search results obtained by choosing FI as a "query screen" and entering the keyword "toy".

Let's click on A41D11/00@K from among the list in the search results, for example.

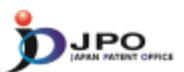

#### B. Patent Map Guidance (PMGS) - 11/14

| FI(List I<br>This screen<br>• Display<br>• List | dication) Main group "A41D11/00"<br>hows all FIs contained in the main group "A41D11/00", (HB : FI Handbook)<br>gpe<br>Drarget © The same Hierarchy |  |  |  |  |  |
|-------------------------------------------------|----------------------------------------------------------------------------------------------------|--|--|--|--|--|
| FI                                              | Explanation                                                                                                    |  |  |  |  |  |
| · 11/00                                         | Garments for children                                                                                                    |  |  |  |  |  |
|                                                 | A Kinds of clothes for children                                                                                                    |  |  |  |  |  |
|                                                 | B . Jackets                                                                                                    |  |  |  |  |  |
|                                                 | C . Coverall                                                                                                    |  |  |  |  |  |
|                                                 | D One-piece dresses                                                                                                    |  |  |  |  |  |
|                                                 | E . Lower clothes                                                                                                    |  |  |  |  |  |
|                                                 | F Lower dothes with chest and shoulder strag                                                                                                    |  |  |  |  |  |
|                                                 | G . Overcoats                                                                                                    |  |  |  |  |  |
|                                                 | H Functions of clothes for children                                                                                                    |  |  |  |  |  |
| icked El "A41D                                  | J. Adjustment of height                                                                                                    |  |  |  |  |  |
| A410                                            | K. Equipped with a toy                                                                                                    |  |  |  |  |  |
|                                                 | I for both men and women                                                                                                    |  |  |  |  |  |

40

#### $\cdots$ (Slide 40) $\cdots$

The whole list of the main group "A41D11/00" is then displayed

You can see that there are many FIs that are subdivisions of "A41D11/00". "A41D11/00@K", which you just clicked, is shown in the list. You will be able to browse the explanations of each FI.

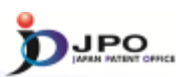

41

B. Patent Map Guidance (PMGS) - 12/14

| Patent Map Guidance                                                              | (PMGS) PIPC-FI Concordance So                                                                                    | earch Search + Litt                 |
|----------------------------------------------------------------------------------|----------------------------------------------------------------------------------------------------|-------------------------------------|
| Publication issued, and upd<br>Inquiry Search by Key<br>Input IPC code to the qu | ates schedule, please refer to the G NEWS.<br>word IPC-FI Concordance Search<br>ery box and click Search button. | r IPC                               |
| Classification                                                                   | e.g. Atta                                                                                                    | ch .                                |
| Display Type                                                                     | List ©Target ©The same Hierarchy      Click "Search"                                                             |                                     |
|                                                                                  |                                                                                                    | + To return to the top of this page |

---(Slide 41)---

Lastly, I will explain searches using the "IPC-FI concordance search" function.

Click on the tab "IPC-FI concordance search" and specify the IPC to obtain the corresponding FI information.

If you already know the target IPC, type it in a search box and click the search button.

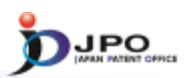

B. Patent Map Guidance (PMGS) – 13/14

| Concordance List [IPC→   |                                                |  |  |  |  |  |  |  |
|--------------------------|------------------------------------------------|--|--|--|--|--|--|--|
| IPC Code                 | G06T1/00                                       |  |  |  |  |  |  |  |
| Display Type             | € List      © Target      © The same Hierarchy |  |  |  |  |  |  |  |
| Result Hit count is 103. | FI                                             |  |  |  |  |  |  |  |
| IPC                      | FI                                             |  |  |  |  |  |  |  |
| G06T1/00                 | <u>G06T1/00</u>                                |  |  |  |  |  |  |  |
| G06T1/00                 | G06T1/00@A                                     |  |  |  |  |  |  |  |
| G06T1/00                 | G06T1/00@B                                     |  |  |  |  |  |  |  |
| G06T1/00                 | G06T1/00@C                                     |  |  |  |  |  |  |  |
| G06T1/00                 | G06T1/00@Z                                     |  |  |  |  |  |  |  |
| G06T1/00                 | <u>G06T1/00.200</u>                            |  |  |  |  |  |  |  |
| G06T1/00                 | G06T1/00.200@A                                 |  |  |  |  |  |  |  |
| G06T1/00                 | G06T1/00.200@B                                 |  |  |  |  |  |  |  |

42

 $\cdots$  (Slide 42)  $\cdots$ 

This example of the display shows a concordance list.

You're looking at the search result obtained by typing IPC "G06T1/00" in a search box.

FIs are listed on the right side, all of which fall under the IPC "G06T1/00", which is shown on the left side.

This is the end of the introduction to PMGS.

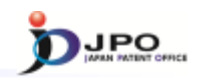

#### B. Patent Map Guidance (PMGS) – 14/14 Details of JP publication

| Front p<br>the put                           | age<br>blicat                  | of<br>ion             |                                      | Th     | is me                                       | ans                                               | "The                              | <mark>тө сс</mark><br>(43) <b>2</b> | ode"<br>读日 3 | 平成22年                                   | 特表20<br>(P20<br>2月18日            | 10-505<br>10-50518<br>(2010.2. | 189<br>89A)<br>. 18) |
|----------------------------------------------|--------------------------------|-----------------------|--------------------------------------|--------|---------------------------------------------|---------------------------------------------------|-----------------------------------|-------------------------------------|--------------|-----------------------------------------|----------------------------------|--------------------------------|----------------------|
| (51) Int.Cl.<br>GO6K<br>GO7G<br>GO8B<br>HO4B | 17/00<br>1/12<br>13/22<br>5/02 | ୟ<br>ଅ<br>ଅ<br>ଅ<br>ଅ | 06.01)<br>06.01)<br>06.01)<br>06.01) |        | F I<br>GO 6<br>GO 7<br>GO 8<br>HO 4<br>GO 6 | 3 K 17,<br>7 G 1,<br>3 B 13,<br>4 B 5,<br>3 K 17, | /00<br>/12 :<br>/22<br>/02<br>/00 | L<br>321Q<br>F                      |              | テーマ<br>3 E 1<br>5 B (<br>5 C (<br>5 K ( | 7⊐-F<br>142<br>058<br>084<br>012 |                                |                      |
| [                                            | This                           | s mea                 | ans "                                | F-teri | m"                                          |                                                   | 1                                 | F-te                                | rm co        | des                                     |                                  |                                |                      |
| Fターム                                         |                                | 3E142                 | EA13                                 | GA04   | JA02                                        |                                                   |                                   |                                     |              |                                         |                                  |                                | ]                    |
|                                              |                                | 5B058                 | CA17                                 | CA23   | KA31                                        | YA01                                              | YA20                              |                                     |              |                                         |                                  |                                |                      |
| Theme<br>codes                               | 4                              | 50084                 | AAO3<br>GG52                         | AA09   | AA13                                        | BB31                                              | CC34                              | DD07                                | FF02         | GG07                                    | GG09                             | GG43                           |                      |
|                                              |                                | 5K012                 | AB05                                 | BA03   |                                             |                                                   | Las                               | a pag                               | e of t       | ne pi                                   | ubilca                           | nion                           | Ι,                   |

--- (Slide 43) ---

Finally, I will explain how to obtain the classification information assigned to the Japanese patent publication.

The classification information assigned to the application can be very helpful in cases where there is a Japanese patent family with the patent application to be searched.

These are the partial images of the front and last pages of the Japanese patent publication information.

However, please note that the layout of the patent publication information may vary according to the year of publication.

Generally speaking, FI and F-term are posted on the front and last pages, although it depends on the year of publication.

Now we have finished the patent classification lecture.

As you can see, FI and F-term are very useful tools to use when searching for Japanese patent publications.

You can access the information regarding FI and F-term through the J-PlatPat. We hope all of you are utilizing this resource!